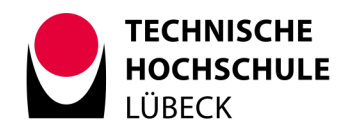

# **INFORMATIONEN ZUR ONLINE-WAHL**

### **Online-Wählen – Anleitung**

Nachfolgend erklären wir, wie Sie online wählen können. Die Anleitung wurde aufgrund der aktuellen Angaben im Testlauf erstellt. Die angezeigten Grafiken können daher bei der LIVE-Wahl leicht abweichen. Bei Fragen wenden Sie sich bitte an die Wahlleitung.

Grundsätzlich können Sie mit jedem Smartphone, Laptop oder PC mit Internetzugang Ihre Stimme abgeben. Natürlich können Sie auch an der TH Lübeck wählen. Im genannten Wahlzeitraum und zu bestimmten Öffnungszeiten können Sie Ihre Online-Stimmabgabe an einem hochschul-öffentlich zugänglichen Computer der TH Lübeck durchführen.

| Wahlzeitraum:    | Von 06.05.2024, 10 Uhr bis 14.05.2024, 15 Uhr |
|------------------|-----------------------------------------------|
| Standort THL-PC: | Gebäude 25, Raum 2.10                         |
| Öffnungszeiten:  | 10:00 – 12:00 Uhr ohne Sonn- und Feiertage    |

#### Kurzfassung

1 Anmelden am Online-System

→ Loggen Sie sich über Ihr THL-IT-Konto ein

2 Authentifizierung und Anonymisierung

Sie sind wahlberechtigt und wählen geheim

3 Sitzungszeit im Online-Wahlportal

→ Sie können sich jederzeit neu einwählen, wenn Sie unterbrechen

4 Anleitung + Auswahl Ihres Kandidaten

→ Bestätigen Sie die Kenntnisnahme der Information

5 Prüfen Ihrer Auswahl

→ Sie können alle Angaben vor endgültiger Stimmabgabe überprüfen

6 Abgabe Ihrer Stimme und Bestätigung Ihrer Stimmabgabe

➔ Abschluss der Stimmabgabe

#### 1 Anmelden am Online-System

Zum Anmelden im Online-System öffnen Sie die Webseite https://hs-wahlen.th-luebeck.de/public/login oder nutzen Sie diesen LINK. Folgen Sie dort bitte dem Hinweis zur Anmeldung im Online-Portal.

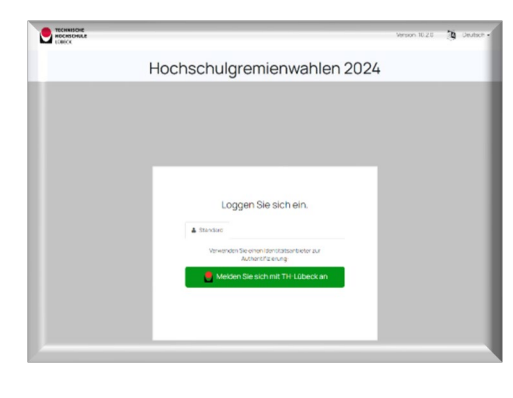

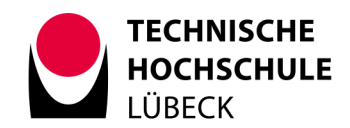

# 2 Authentifizierung und Anonymisierung

Melden Sie sich auf der THL-Seite nun bitte wie gewohnt mit Ihren Benutzerdaten für Ihr THL-IT-Konto (nicht Ihre E-Mailadresse) an und klicken auf "Anmelden". Nach erfolgreicher Prüfung Ihrer Wahlberechtigung erhalten Sie Zugang zum Online-Wahlportal. Ihre Stimmabgabe ist vom Authentifizierungs- und Berechtigungsverfahren technisch abgekoppelt. Ihre Wahl erfolgt somit anonym und geheim.

|                                                                  | Benutzername                                                                                                    | > Passwort vergessen?                                                                                                    |                                                            |    |
|------------------------------------------------------------------|----------------------------------------------------------------------------------------------------|----------------------------------------------------------------------------------------------------|------------------------------------------------------------|----|
|                                                                  | Passwort                                                                                                    | > Hilfe benötigt?                                                                                                    |                                                            |    |
|                                                                  | Anmeldung nicht speichern Ich möchte die an den Dienst zu<br>übermittelnden Informationen<br>einsehen, welche aufgrund einer<br>von mir erteilten Einwilligung oder<br>einer anderen gesetzlichen<br>Grundlage übermittelt werden.<br>Liegt eine Einwilligung von Ihnen<br>vor, kann sie durch Anklicken der<br>Checkbox für die zukunft<br>widerrufen werden. |                                                                                                    |                                                            |    |
|                                                                  |                                                                                                    |                                                                                                    |                                                            |    |
| Sie werden dann in die Wahlkal<br>(wenn in Ihrer Mitgliedergrupp | oine weitergeleitet. Geg<br>e keine Wahlen stattfind                                                                                                    | ebenenfalls ersch<br>len oder Sie nicht                                                                                              | heint hier folgende Fehlermeldur<br>t wahlberechtigt sind. | ıg |
| [                                                                |                                                                                                    |                                                                                                    |                                                            |    |
|                                                                  | Loggen                                                                                                    | Sie sich ein.                                                                                                    |                                                            |    |
|                                                                  | Verwenden Sie ein<br>Authe                                                                                                    | en Identitätsanbieter zur<br>entifizierung:                                                                                          | _                                                          |    |
|                                                                  | Melden Sie sic                                                                                                    | ch mit TH-Lübeck an                                                                                                    |                                                            |    |
|                                                                  | Ungültige Benutzeranme<br>warum die<br>Ihre E-Mail, Ihr Authe<br>Einige andere Authe                                                                                                    | eldung: Es gibt mehrere Grür<br>s passieren kann:<br>entifizierungscode oder Ihre<br>sind ungültig.<br>entifizierungsdaten sind ungü | nde,<br>URL<br>ültig.                                      |    |
|                                                                  | <ul> <li>Sie sind nicht Te<br/>Bitte überprüfen Sie Ihre</li> </ul>                                                                                                    | eil des Wählerverzeichnisses.<br>Anmeldedaten und die URL u                                                                          | and                                                        |    |
|                                                                  | versuche<br>Wenn Sie glauben, dass e<br>wenden Sie sich I                                                                                                    | en Sie es erneut.<br>es sich um einen Fehler hand<br>bitte an die Wahlleitung.                                                       | telt,                                                      |    |
|                                                                  |                                                                                                    |                                                                                                    |                                                            |    |
|                                                                  |                                                                                                    |                                                                                                    |                                                            |    |

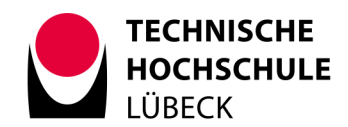

#### 3 Sitzungszeit im Online-Wahlportal

Sie befinden sich nun im Online-Wahlportal, also in der digitalen Wahlkabine. Sobald Sie sich im Online-Wahlportal angemeldet haben, haben Sie 15 Minuten Zeit, um die Wahl durchzuführen. Nach 15 Minuten werden Sie automatisch abgemeldet und müssen sich erneut anmelden (siehe 1). Die bereits abgegebenen Stimmen bleiben erhalten.

|                                                                     |               | 🕐 Ausloggen                                                                |
|---------------------------------------------------------------------|---------------|----------------------------------------------------------------------------|
| Auswahlseite                                                        | 3 Uberprutung | Ihr Sitzung läuft ab. boung<br>Sie oben noch 13 Minuten zur<br>Sim sogabe. |
| Auswahlseite 0                                                      |               |                                                                            |
| Wählen Sie die Wahl aus, an der Sie teilnehmen möchten              |               |                                                                            |
| Erweiterter Senat                                                   |               |                                                                            |
| Erweiterter Senat / Mitarbeiter*innen Technik und<br>x Nicht gewäht | Verwaltung    | Zum Abstimmen klicken                                                      |

## 4 Anleitung + Auswahl Ihres Kandidaten

Bevor Sie wählen, stellen Sie sicher, dass Sie unbeobachtet und alleine sind, damit Ihre Stimmabgabe geheim bleibt. Das System sorgt für eine geheime Wahl, wir können aber nicht davor schützen, was vor Ihrem Bildschirm passiert. Lesen Sie bitte die angezeigten Hinweise in der Wahlanleitung durch. Um Ihre Stimme abgeben zu können müssen Sie die Wahlanleitung als gelesen **bestätigen**.

| HOCHSCHULE<br>LÜBECK<br>Auswahlseite                                                                                                    | Strmzettel                                                                                                    | Ausloggen                                                                                                    |
|----------------------------------------------------------------------------------------------------|----------------------------------------------------------------------------------------------------|----------------------------------------------------------------------------------------------------|
| Hoc                                                                                                    | hschulgremienwahlen                                                                                                    | 2024                                                                                                    |
| Anieitung<br>Bitte hinsen Sie folgende Schritte aus, um ihre Stimme ab                                                                                                    | nueben-                                                                                                    |                                                                                                    |
| 1. Wählen                                                                                                    | 2. Stimmzettel überprüfen                                                                                                    | 3. Stimmzettel abgeben                                                                                                    |
| hnen werden nacheinarder die Stimtuettel angezeigt,<br>für die Sie winbberechtigt sind. Auf gedem Stimtuettelle<br>ist angegeben, wie die Gasantstimtum Sie haben, wie<br>weis Stimtung einer Person makenatig gegeben werden<br>können und diese die Siz subliktlich Feisonene entragen<br>können und diese die Siz subliktlich Feisonene entragen<br>gewinzeichnet des überginungen werden<br>Dersprungen Stimtzelbei werden ihnen durch<br>Werdenauflunden Wink iber die subrungsliche | Soabs Steriere Stimmartist ungefühlt hahm wird er<br>einschlichtet und Innen wird die Stimmabglichbelleg-D<br>des Stimmartisten geschlicht, Auflichten wird eine<br>Zusammentelsung int den Innat finde Stimmartietes<br>zur Überprüfung engeangt. | Approximation allowers Sai http://www.mategore.com<br>dan Stimmelin einnaut bestreten Verin Sai http:<br>Stimmelin eingegen stigggdein heben, starten Sie o<br>nachste Waki |

Ihnen werden nacheinander die Stimmzettel angezeigt, für die Sie wahlberechtigt sind. Auf jedem Stimmzettel ist angegeben, wie viele Gesamtstimmen Sie haben. Ein Stimmzettel kann auch als ungültig gekennzeichnet oder übersprungen werden. Übersprungene Stimmzettel werden Ihnen durch Wiederaufrufen der Wahl über die ursprüngliche Wahlseite nochmals angezeigt. Leere Stimmzettel nach dem Wahlende werden als Enthaltung gezählt.

|       |                                                                                                    | 1     | M.A., Anton2, Alfred2, HV                 |    |
|-------|----------------------------------------------------------------------------------------------------|-------|-------------------------------------------|----|
|       | 1 Ausschlede                                                                                                  |       | Anton3, Alfred3, HV                       |    |
|       | Stimmzettel •                                                                                                 |       | M.A., Antoni, Alfredi, El                 |    |
|       | Erweiterter Senat / Mitarbeiter*innen Technik und Verwaltung                                                  |       | Anton5, Alfred5, AN                       |    |
|       | Es dürfen höchstens 8 Kandidat innen angekreuzt werden. Stimmenhaufung auf eine in Kandidat in ist unwirksam. |       | Dipl-Medien- inform., Antoné, Alfredé, AN |    |
|       | Dr. rec. nat., Antoni, Alfredi, HV                                                                            |       | Anton7, Alfred7, B                        |    |
|       | Anton10, Alfred10, HV                                                                                         |       | DiplIng. (FH), Anton8, Alfred8, MW        |    |
|       | M.A., Anton2, Alfred2, HV                                                                                     |       | Anton9, Alfred9, HV                       |    |
|       | Anton3, Alfred3, HV                                                                                           |       |                                           |    |
| ntorr | M.A., Antoni, Alfredi, El                                                                                     | chfül |                                           | 'n |
|       | AntonS, AlfredS, AN                                                                                           |       | Stimmzettel überspringen                  |    |
|       | Dipl -Medien- Inform, Antoné, Alfredé, AN                                                                     |       | Auswishi aufheben                         |    |

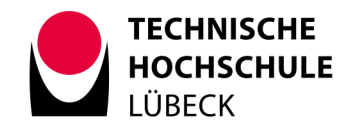

# 5 Prüfen Ihrer Auswahl

Sobald Sie einen Stimmzettel ausgefüllt haben, wird er verschlüsselt, ausgegeben und anonymisiert.

# 6 Abgabe Ihrer Stimme und Bestätigung Ihrer Stimmabgabe

Die Abgabe Ihrer Stimme erfolgt, indem Sie Ihre "Stimmzettel abgeben" klicken. Mit diesem Schritt schließen Sie auch Ihre Stimmabgabe für den jeweiligen Stimmzettel ab. Nachdem Sie Ihre Stimme abgegeben haben, erhalten Sie einer Bestätigung über die erfolgreiche Abgabe sowie eine Prüf-ID. Mit dieser können Sie die Abgabe Ihrer Stimme noch einmal selbst überprüfen.

Nun starten Sie die nächste Wahl indem Sie "Gehe zum nächsten Stimmzettel" anklicken.

| Consider      Consider      Consider      Constants     Constants     Constants     Constants     Constants     Constants     Constants     Constants     Constants     Constants     Constants | 🕘 Aussoggen           |
|----------------------------------------------------------------------------------------------------|-----------------------|
| Stimmzettel erfolgreich abgegeben<br>be noon twei förmante inforecnidgegice. Divergistet nider elektronischen Wahare auftewahrt.                                                                |                       |
| Stimmzettel-ID 🗸 194a7210544465c011c641181039493724e0c930488886847827144042084926841 0                                                                                                    |                       |
| Uberprüfen Sie, ob ihr Stimmzettel abgegeben wurde<br>kri ihle die folgereie DF Code konner Sie jederzet zoerprüfen, de im Stimmzetel konsist abgegeben wurde.                                  |                       |
|                                                                                                    |                       |
| - Drucken                                                                                                    | Beenden und schließen |